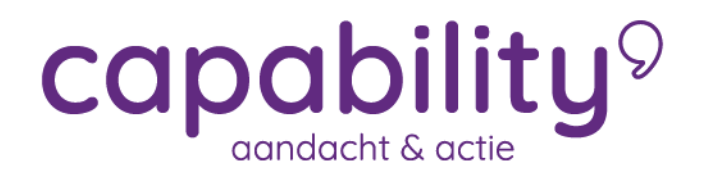

## Ziek melden

 $\Rightarrow$  via zoeken van de medewerker in het startscherm.

Selecteer in het startscherm de medewerker bij Dossier zoeken

| Dossier zoeken                               |   |
|----------------------------------------------|---|
|                                              | ۹ |
| Ook op uit dienst getreden werknemers zoeken |   |
| UITGEBREID ZOEKEN                            |   |

Het werknemersdossier wordt nu getoond.

Selecteer bij de knop ACTIES rechts bovenin het scherm de optie Ziek.

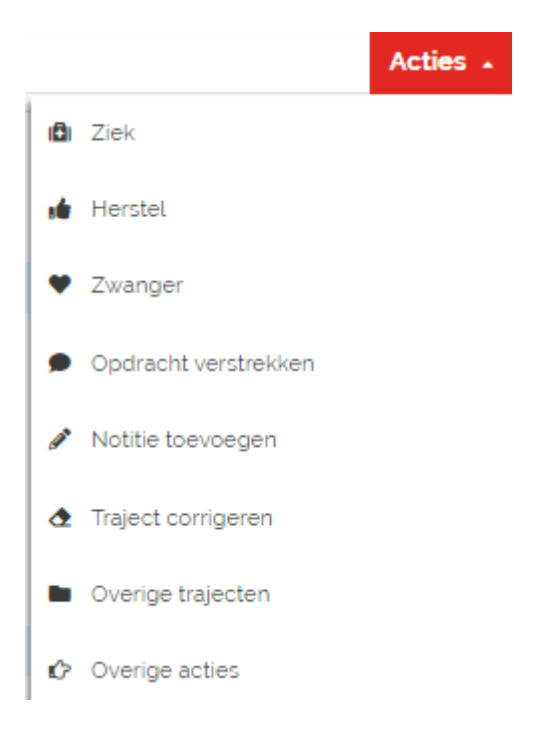

Het ziekmeldscherm – zoals ook beschreven op de vorige pagina – opent zich nu. Vul hier alle gevraagde gegevens in en klik OPSLAAN. Houd er rekening mee dat medische termen niet zijn toegestaan.

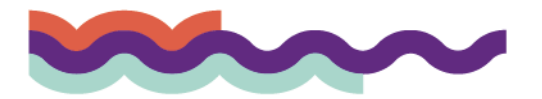

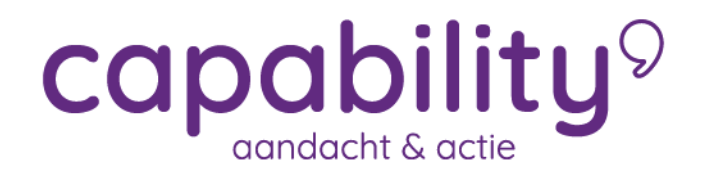

## Tijdelijke verblijfplaats

Het is mogelijk dat een medewerker op een tijdelijk adres verblijft, bijvoorbeeld in een ziekenhuis. In XS is het mogelijk om dit tijdelijke adres te registreren. Dit kan op de volgende manier.

Selecteer eerst de medewerker door de zoekfunctie te gebruiken zodat u in het medewerkersdossier zit. Klik op de tab "Overzicht".

| Overzicht Taken Trajectendossier Dossierautorisatie Berichter | ı |  |
|---------------------------------------------------------------|---|--|
|---------------------------------------------------------------|---|--|

Hier kunt u de optie "Tijdelijke verblijfplaats" vinden. Klik op de **+** knop om een tijdelijke verblijfplaats toe te voegen.

| Tijdelijke verblijfplaats                 | 0 ^ |
|-------------------------------------------|-----|
| Geen tijdelijke verblijfplaats opgegeven. |     |

U ziet onderstaand scherm. Vul hier de gegevens in en klik op de knop OPSLAAN.

| Tijdelijke verblijfp | laats                                  | ×                   |
|----------------------|----------------------------------------|---------------------|
|                      |                                        | ' Verplichte velden |
| Omschrijving         |                                        |                     |
| ' Straat             |                                        |                     |
| ' Huisnummer         | (toevoeging)                           |                     |
| * Postcode           |                                        |                     |
| ' Plaatsnaam         |                                        |                     |
| ' Land               | Nederland                              | ~                   |
| Telefoon             |                                        |                     |
| Verblijfplaats       | 🗌 Gebruik tijdelijke verblijfplaats i. | p.v. normale adres  |
| Annuleren            | OPSLAAN                                |                     |

### Zwangerschap melden

Als een medewerkster zwanger is, registreer dit dan zo spoedig mogelijk in XS. Het systeem zorgt ervoor dat u als werkgever tijdig geïnformeerd wordt over de wettelijke verplichtingen. Zodra de medewerker zwanger gemeld is, zal de aanvraag voor zwangerschapsverlof in gang gezet worden.

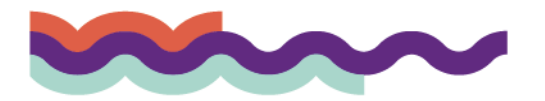

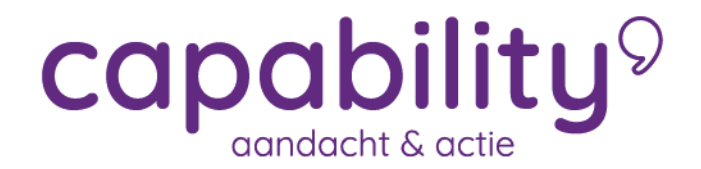

Zwangerschap melden kunt u op twee manieren doen.

- Via de knop Zwanger in het startmenu
- Via zoeken van de medewerker in het startmenu via het Dossier-zoekscherm in het startscherm zoekt u de medewerker. Klik vervolgens ACTIE rechts bovenin het scherm en kies Zwanger. Voer vervolgens de stappen voor het invullen van het scherm uit, zoals beschreven in deze paragraaf.

# Zwanger melden via de knop Zwanger

Klik in het startscherm op de knop Zwanger

| Goedemorgen Mevr Tester Training             | Berichten 🔁                                                              | Acties             |                   |                     |
|----------------------------------------------|--------------------------------------------------------------------------|--------------------|-------------------|---------------------|
| Een fijne dag gewenst!                       | Geen berichten                                                           | <b>A</b>           |                   |                     |
| Je vorige login was op 01-11-2021 om 08.47.  | ALLE BERICHTEN                                                           | Ziek               | Hersteld          | Zwanger             |
| Dossier zoeken                               | Taken 🞜                                                                  |                    |                   |                     |
| ٩                                            | Te laat 💶 🗸                                                              | <b>&gt;</b>        | <b>.</b>          | ∷≡                  |
| Ook op uit dienst getreden werknemers zoeken | Nu uitvoeren 🚺 🔨                                                         | Opdracht toevoegen | Trajecten         | Taken               |
| UITGEBREID ZOEKEN                            | Hutt, J. de 4 NOV 🥒 Opdracht. Plan van aanpak opstellen door Casemanager | 1                  |                   | <b>_</b> +          |
| Laatst bezocht                               |                                                                          | Notitie toevoegen  | Overige trajecten | Werknemer toevoegen |
|                                              | NAAR TAKEN                                                               |                    |                   |                     |

Er opent nu een zoekscherm waarin u de medewerkster kunt zoeken.

| Zwanger o |              |                                                   |
|-----------|--------------|---------------------------------------------------|
| Dossier   |              | Q Ook op uit dienst getreden werknemers<br>zoeken |
|           | NAAR DOSSIER |                                                   |

Selecteer hier de medewerkster en klik op NAAR DOSSIER.

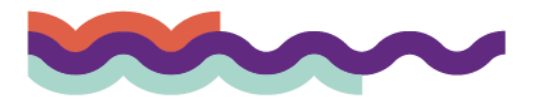

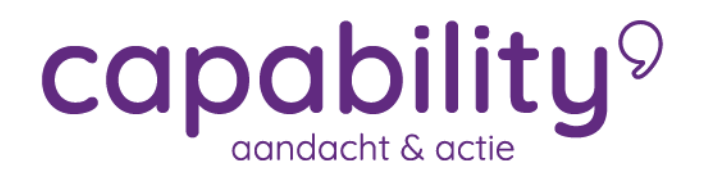

In het volgende scherm kunt u de zwangerschapsmelding registreren.

| Dossier: Hutt, J. de 💿                                             |                                                                                                    |  |  |  |
|--------------------------------------------------------------------|----------------------------------------------------------------------------------------------------|--|--|--|
| 希 🕨 📱 Star Wars (Testwerkgever) 🕨 💼 The Resistance 🕨 💄 Hutt, J. de |                                                                                                    |  |  |  |
| Situaties rondom zwangerschap                                      |                                                                                                    |  |  |  |
| ' De situatie                                                      | Werknemer meldt zich zwanger                                                                                                    |  |  |  |
| Vermoedelijke bevallingsdatum                                      | 16-4-2022                                                                                                    |  |  |  |
| Meerling                                                           | Medewerkster is zwanger van een meerling                                                                                                    |  |  |  |
| Laatste werkdag                                                    | <ul> <li>4 weken zwangerschapsverlof: 19-3-2022</li> <li>6 weken zwangerschapsverlof: 5-3-2022</li> <li>vrije dag tussen 4-6 weken zwangerschapsverlof</li> <li>12-3-2022</li> </ul> |  |  |  |
| ANNULEREN                                                          | ZWANGER MELDEN                                                                                                    |  |  |  |

### Onderstaande gegevens dienen ingevoerd te worden:

- 1. Vermoedelijke bevallingsdatum: deze staat op de zwangerschapsverlofverklaring van de medewerkster.
- 2. Meerling: hier kan aangegeven worden of de medewerker zwanger is van een meerling
- 3. Laatste werkdag: de optie 4 of 6 weken wordt standaard aangegeven, maar u kunt ook een dag tussen 4-6 weken kiezen

Let op: De startdatum van het verlof moet altijd 6 weken zijn indien de medewerkster ziek is als gevolg van de zwangerschap. Het programma berekent wat de einddatum van het verlof wordt. Als na de bevalling de echte bevallingsdatum wordt geregistreerd, corrigeert het systeem automatisch het verlof indien dat nodig is.

Vul alle gevraagde gegevens en klik ZWANGER MELDEN. De zwangerschap is nu geregistreerd.

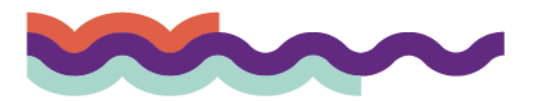

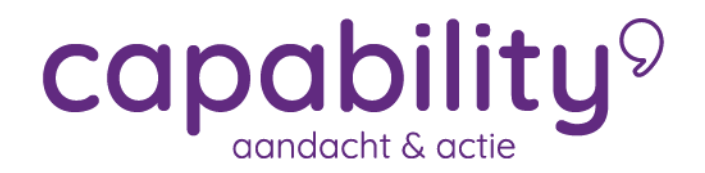

### Situatie rondom zwangerschap – voor de bevalling

Nu het zwangerschapstraject loopt, kunt u de situatie rondom de zwangerschap voor de bevalling wijzigen, indien gewenst. Selecteer eerst de medewerkster door de zoekfunctie te gebruiken. Selecteer vervolgens bij de knop ACTIES rechts bovenin het scherm de optie Zwanger.

U ziet het volgende scherm:

| Situaties rondom zwangerschap |                                                                                                    |
|-------------------------------|----------------------------------------------------------------------------------------------------|
| ' De situatie                 | <ul> <li>U wilt de definitieve bevallingsdatum invoeren</li> <li>Corrigeren vermoedelijke bevallingsdatum</li> <li>Corrigeren laatste werkdag</li> <li>Zwangerschap beëindigen om andere reden dan een geplande bevalling</li> </ul> |

Er kunnen zich vier situaties voordoen:

- A. Registratie definitieve bevallingsdatum
- B. Corrigeren van de vermoedelijke bevallingsdatum
- C. Corrigeren van de laatste werkdag voor zwangerschapsverlof
- D. Zwangerschapsmelding beëindigen om andere reden dan een geplande bevalling

Let op: voor alle situaties geldt dat het niet is toegestaan om medische informatie of eventuele interpretaties in de notitievelden te zetten.

### Situatie A – Registratie definitieve bevallingsdatum

Als de medewerker is bevallen registreert u de definitieve bevallingsdatum.

| Situaties rondom zwangerschap |                                                                                                    |  |
|-------------------------------|----------------------------------------------------------------------------------------------------|--|
| ' De situatie                 | <ul> <li>U wilt de definitieve bevallingsdatum invoeren</li> <li>Corrigeren vermoedelijke bevallingsdatum</li> <li>Corrigeren laatste werkdag</li> <li>Zwangerschap beëindigen om andere reden dan een geplande bevalling</li> </ul> |  |
| Reden ·                       | De werkneemster is bevallen                                                                                                    |  |
| Datum bevalling               | 16-4-2022                                                                                                    |  |
| Toelichting                   |                                                                                                    |  |
| ANNULEREN                     | OPSLAAN                                                                                                    |  |

U kiest voor "De medewerkster is bevallen" bij Reden. De definitieve bevallingsdatum dient ingevoerd te worden. Daarnaast kunt u een toelichting toevoegen. Klik op de knop OPSLAAN.

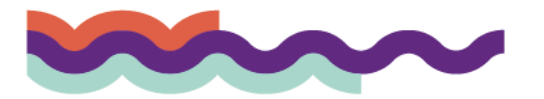

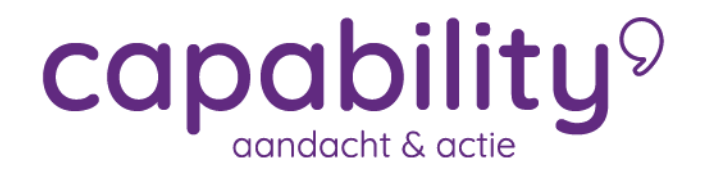

## Situatie B – Corrigeren van de vermoedelijke bevallingsdatum

Indien de vermoedelijke bevallingsdatum niet correct is, kunt u de vermoedelijke bevallingsdatum hier corrigeren. De laatste werkdag kan ook worden gecorrigeerd (kies een datum tussen de 4-6 weken voor de vermoedelijke bevallingsdatum).

Tip: Vraag de medewerker naar de zwangerschapsverklaring. Hierop staat de vermoedelijke bevallingsdatum.

| Situaties rondom zwangerschap |                                                                                                    |
|-------------------------------|----------------------------------------------------------------------------------------------------|
| ' De situatie                 | <ul> <li>U wilt de definitieve bevallingsdatum invoeren</li> <li>Corrigeren vermoedelijke bevallingsdatum</li> <li>Corrigeren laatste werkdag</li> <li>Zwangerschap beëindigen om andere reden dan een geplande bevalling</li> </ul> |
| Vermoedelijke bevallingsdatum | 16-4-2022                                                                                                    |
| Meerling                      | Medewerkster is zwanger van een meerling                                                                                                    |
| Laatste werkdag .             | 12-3-2022                                                                                                    |
| ANNULEREN                     | OPSLAAN                                                                                                    |

Klik op de knop OPSLAAN.

## Situatie C – Corrigeren van de laatste werkdag voor zwangerschapsverlof

Hier kunt u de laatste werkdag voor het zwangerschapsverlof corrigeren. Kies een datum tussen de 4-6 weken voor de vermoedelijke bevallingsdatum.

| Situaties rondom zwangerschap |                                                                                                    |  |
|-------------------------------|----------------------------------------------------------------------------------------------------|--|
| ' De situatie                 | <ul> <li>U wilt de definitieve bevallingsdatum invoeren</li> <li>Corrigeren vermoedelijke bevallingsdatum</li> <li>Corrigeren laatste werkdag</li> <li>Zwangerschap beëindigen om andere reden dan een geplande bevallir</li> </ul> |  |
| Vermoedelijke bevallingsdatum | 16-4-2022                                                                                                    |  |
| Meerling                      | Medewerkster is zwanger van een meerling                                                                                                    |  |
| Laatste werkdag .             | 12-3-2022                                                                                                    |  |
| ANNULEREN                     | OPSLAAN                                                                                                    |  |

Klik op de knop OPSLAAN.

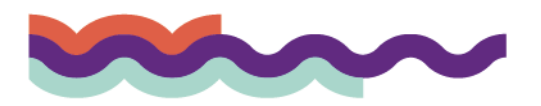

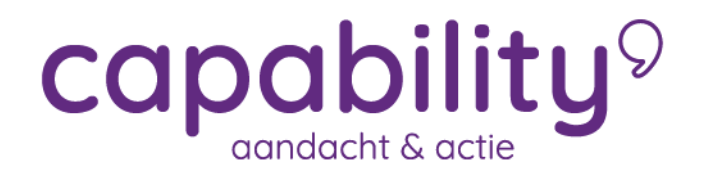

# Situatie D - Zwangerschapsmelding beëindigen om andere reden dan een geplande bevalling

Om uiteenlopende redenen kan een zwangerschap eerder dan de vermoedelijke bevallingsdatum beëindigd worden. De reden kan in onderstaand scherm worden opgegeven. Daarnaast dient de datum van beëindiging ingevuld te worden. Een toelichting hierbij is optioneel.

| Situaties rondom zwangerschap |      |                                                                                             |                                                                                                    |
|-------------------------------|------|---------------------------------------------------------------------------------------------|----------------------------------------------------------------------------------------------------|
| ' De situatie                 |      | <ul> <li>U wilt de de</li> <li>Corrigeren</li> <li>Corrigeren</li> <li>Zwangersc</li> </ul> | efinitieve bevallingsdatum invoeren<br>vermoedelijke bevallingsdatum<br>laatste werkdag<br>hap beëindigen om andere reden dan een geplande bevalling |
| Reden                         | 1    | Bevallen                                                                                    |                                                                                                    |
| Datum beëindiging             | 1    | 18-10-2021                                                                                  | m                                                                                                    |
| Toelichting                   |      |                                                                                             |                                                                                                    |
| ANNUL                         | EREN | OPSLAAN                                                                                     |                                                                                                    |

Klik op de knop OPSLAAN.

### Situatie rondom zwangerschap – na de bevalling

Nu het zwangerschapstraject loopt, kunt u de situatie na de bevalling wijzigen indien gewenst. Selecteer eerst de medewerker door de zoekfunctie te gebruiken. Selecteer vervolgens bij de knop ACTIES rechts bovenin het scherm de optie Zwanger.

U ziet het volgende scherm:

| Situaties rondom zwangerschap |                                                                                                    |
|-------------------------------|----------------------------------------------------------------------------------------------------|
| ' De situatie                 | <ul> <li>Werknemer meldt zich zwanger</li> <li>Medewerker neemt verlof in deeltijd op</li> <li>Aanvragen verlenging bevallingsverlof wegens ziekenhuisopname kind</li> </ul> |
| Vermoedelijke bevallingsdatum | 16-4-2022                                                                                                    |
| Meerling                      | Medewerkster is zwanger van een meerling                                                                                                    |
| Laatste werkdag .             | O 4 weken zwangerschapsverlof. 19-3-2022                                                                                                    |
|                               | δ weken zwangerschapsverlof: 5-3-2022                                                                                                    |
|                               | vrije dag tussen 4-6 weken zwangerschapsverlof                                                                                                    |
|                               | 12-3-2022                                                                                                    |
| ANNULEREN                     | ZWANGER MELDEN                                                                                                    |

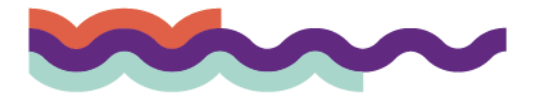

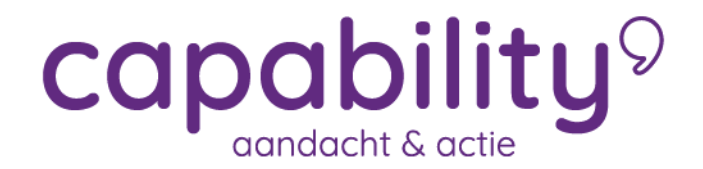

Er kunnen zich drie situaties voordoen:

- A. Medewerker meldt zich zwanger
- B. Medewerker neemt verlof in deeltijd op
- C. Aanvragen verlenging bevallingsverlof wegens ziekenhuisopname kind

### Situatie A – medewerker meldt zich zwanger.

Na de officiële bevallingsdatum kan een medewerker zich weer zwanger melden.

### Situatie B - Medewerker neemt verlof in deeltijd op

Sinds 1 januari 2015 heeft de medewerker de mogelijkheid om het bevallingsverlof dat resteert vanaf 6 weken na de bevallingsdatum gespreid op te nemen over een periode van maximaal 30 weken. Selecteer de optie "Medewerker neemt verlof in deeltijd op".

| Situaties rondom zwangerschap |           |                                                                                                    |
|-------------------------------|-----------|----------------------------------------------------------------------------------------------------|
| ' De situatie                 |           | <ul> <li>Werknemer meldt zich zwanger</li> <li>Medewerker neemt verlof in deeltijd op</li> <li>Aanvragen verlenging bevallingsverlof wegens ziekenhuisopname kind</li> </ul> |
|                               | ANNULEREN | OPSLAAN                                                                                                    |

Klik op de knop OPSLAAN.

### Situatie C – Aanvragen verlenging bevallingsverlof wegens ziekenhuisopname kind

Het bevallingsverlof wordt verlengd wanneer het kind, vanwege zijn of haar medische situatie, gedurende het bevallingsverlof langer dan 7 dagen in een ziekenhuis is opgenomen. Het bevallingsverlof wordt op dat moment verlengd met het aantal opnamedagen, te rekenen vanaf de 8e dag van opname tot uiterlijk de einddatum van het oorspronkelijke bevallingsverlof, met een maximum van 10 weken.

Selecteer de optie "Aanvragen verlenging bevallingsverlof wegens ziekenhuisopname kind".

| Situaties rondom zwangerschap |           |                                                                                                    |
|-------------------------------|-----------|----------------------------------------------------------------------------------------------------|
| ' De situatie                 |           | <ul> <li>Werknemer meldt zich zwanger</li> <li>Medewerker neemt verlof in deeltijd op</li> <li>Aanvragen verlenging bevallingsverlof wegens ziekenhuisopname kind</li> </ul> |
|                               | ANNULEREN | OPSLAAN                                                                                                    |
| Klik op de knop OPSLAAN       |           |                                                                                                    |

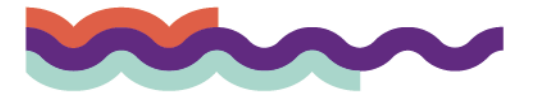

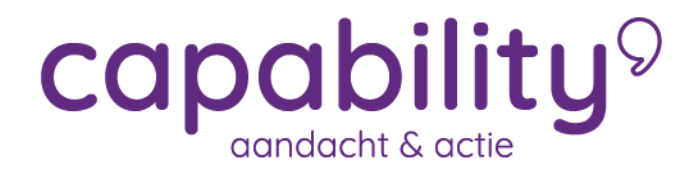

## Ziek ten gevolge van zwangerschap

Wanneer een medewerkster ziek is als gevolg van de zwangerschap, kunt u gebruik maken van de knop "Ziek". Het proces werkt grotendeels hetzelfde als beschreven in

### Zoek de medewerker op via de knop Ziek of via Dossier zoeken in het startscherm.

U komt in het ziek-meldscherm:

| Verzuimclassificatie             | Ziek 👻                                                                                                    |
|----------------------------------|----------------------------------------------------------------------------------------------------|
| Eerste ziektedag                 | 19-10-2021                                                                                                    |
| Gebaseerd op                     | Capability - Verzuim - Verzuim Compleet                                                                                                    |
| Overeenkomstperiode              | 20-09-2021 - Heden                                                                                                    |
| Zwangerschap                     | Ziekte ten gevolge van zwangerschap                                                                                                    |
| Vermoedelijke<br>bevallingsdatum | 17-04-2022                                                                                                    |
| Laatste werkdag                  | <ul> <li>4 weken zwangerschapverlof. 20-03-2022</li> <li>6 weken zwangerschapsverlof. 06-03-2022</li> <li>Vrije dag tussen 4-6 weken zwangerschapsverlof</li> </ul> |
| Verzuimstatus                    | <ul> <li>Volledig ziek</li> <li>Gedeeltelijk ziek</li> </ul>                                                                                                    |
| Notitie                          |                                                                                                    |
|                                  |                                                                                                    |
|                                  | ODSLAAN                                                                                                    |

### Onderstaande gegevens dienen ingevoerd te worden:

- 1. Verzuimclassificatie: selecteer bij verzuimclassificatie het type verzuimoorzaak
- 2. Eerste ziektedag: vul de eerste ziektedag in
- 3. Zwangerschap: vink de optie "Ziekte ten gevolge van zwangerschap" aan
- 4. Verzuimstatus: Het ziekteverzuimpercentage staat automatisch op 100%
- 5. Notitie: vul desgewenst een notitie in. Belangrijk: het is niet toegestaan om medische informatie of eventuele interpretaties in de notitievelden te zetten.

Klik op de knop OPSLAAN om de registratie te bewaren.

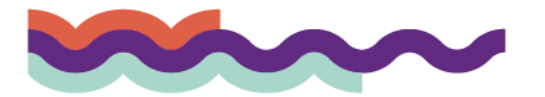

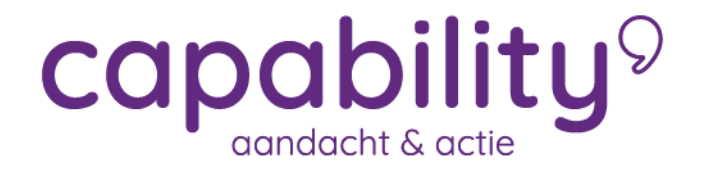

Indien er nog geen zwangerschapsmelding voor deze medewerkster was geregistreerd, zal deze melding – naast de ziekmelding - worden aangemaakt.

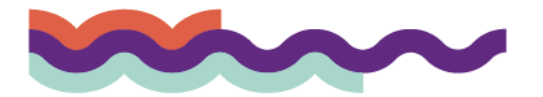